# ODBC op ISE 2.3 configureren met Oracle Database

# Inhoud

Inleiding **Voorwaarden** Vereisten Gebruikte componenten Configureren Stap 1: Oracle Basis Configuration Stap 2. ISE-basisconfiguratie Stap 3. Gebruikersverificatie configureren Stap 4. groepsvernieuwing instellen Stap 5. Eigenschappen opnieuw instellen Stap 6. Verificatie-/autorisatiebeleid configureren Stap 7. Voeg Oracle ODBC toe aan Identity Source Seques Verifiëren **RADIUS-bewegende documenten** Detail-rapport Problemen oplossen Onjuiste referenties worden gebruikt Fout in DB (Service Name) Verificaties van probleemoplossing Referenties

# Inleiding

Dit document beschrijft hoe u Identity Services Engine (ISE) kunt configureren met Oracle Database voor ISE-verificatie met behulp van Open Database Connectivity (ODBC).

Voor Open Database Connectivity (ODBC)-verificatie moet ISE een eenvoudig wachtwoord voor tekstgebruikers kunnen genereren. Het wachtwoord kan in de database worden versleuteld, maar moet worden gedecrypteerd volgens de opgeslagen procedure.

# Voorwaarden

# Vereisten

Cisco raadt kennis van de volgende onderwerpen aan:

- Cisco Identity Services Engine 2.3
- Database- en ODBC-concepten
- Oracle

# Gebruikte componenten

De informatie in dit document is gebaseerd op de volgende software- en hardware-versies:

- Identity Services Engine 2.3.0.298
- Centos 7
- Oracle Database 12.2.0.1.0
- Oracle SQL Development er 4.1.5

# Configureren

Opmerking: Behandel SQL-procedures die in dit document worden gepresenteerd als voorbeelden. Dit is geen officiële en aanbevolen manier van Oracle DB-configuratie. Zorg ervoor dat u resultaat en impact van elke SQL query die u vastlegt, begrijpt.

# Stap 1: Oracle Basis Configuration

In dit voorbeeld werd Oracle met de volgende parameters ingesteld:

- DB naam: ORCL
- Servicenaam: orcl.vkumov.plaatselijk
- Port: 1521 (standaard)
- Gecreëerde account voor ISE met gebruikersbenaming

Configureer de Oracle-database voordat u verder gaat.

# Stap 2. ISE-basisconfiguratie

Maak een ODBC Identity Bron bij *Beheer > Externe Identity Bron > ODBC* en testverbinding:

### ODBC List > OracleDB

| ODBC Identity S<br>General | Source<br>Connection   | Stored Procedures                                                                                                    | Attributes                                                                                                    | Groups                                                |
|----------------------------|------------------------|----------------------------------------------------------------------------------------------------|----------------------------------------------------------------------------------------------------|-------------------------------------------------------|
| ODBC DB connec             | ction details          |                                                                                                    |                                                                                                    |                                                       |
| * Hostname/IP              | [:port] 10.48.26.61    |                                                                                                    |                                                                                                    |                                                       |
| * Database                 | name orcl.vkumov.local |                                                                                                    |                                                                                                    |                                                       |
| Admin user                 | name ise               | <i>i</i>                                                                                                    |                                                                                                    |                                                       |
| Admin pass                 | sword                  |                                                                                                    |                                                                                                    |                                                       |
| * Tir                      | meout 5                | Test connection                                                                                                    | 1                                                                                                    | <b>,</b>                                              |
| * R                        | etries 1               | Connection suc                                                                                                    | ceeded                                                                                                    | ^                                                     |
| * Database                 | e type Oracle          | Stored Procedu                                                                                                    | res                                                                                                    | I                                                     |
|                            | Test Connection        | <ul> <li>Plain text passv</li> <li>Plain text passv</li> <li>Plain text passv</li> <li>Check usernam</li> <li>Fetch groups - I</li> <li>Fetch attributes</li> </ul> | vord authentication - N<br>vord fetching - Not Cor<br>le or machine exists - I<br>Not Configured<br>- Not Configured | lot Configured<br>nfigured<br>Not Configured<br>Close |
|                            |                        |                                                                                                    |                                                                                                    |                                                       |

**Opmerking:** ISE verbindt zich met Oracle met gebruikmaking van Service Name, zodat het veld [Database name] moet worden ingevuld met servicenaam die in Oracle, niet SID (of DB naam) bestaat. Vanwege het bug <u>CSCvf06497</u> punten (..) kunnen niet in het veld [Databasenaam] worden gebruikt. Deze bug zit in ISE 2.3.

# Stap 3. Gebruikersverificatie configureren

ISE-verificatie op ODBC-toepassingen van opgeslagen procedures. Het is mogelijk het type procedure te selecteren. In dit voorbeeld gebruiken we opnames als terugkeer.

Raadpleeg voor andere procedures de <u>Administrator Guide van Cisco Identity Services Engine</u>, <u>release 2.3</u>

**Tip:** Het is mogelijk om genoemde parameters terug te geven in plaats van resultSet. Het is gewoon een ander type output, functionaliteit is hetzelfde.

1. Maak de tabel met gebruikersreferenties. Stel de instellingen voor de identiteit in op de **primaire** toets.

\_\_\_\_\_

\_\_\_\_\_

CREATE TABLE "ISE"."USERS" ("USER\_ID" NUMBER(\*,0) GENERATED ALWAYS AS IDENTITY MINVALUE 1 MAXVALUE NOSCALE , "USERNAME" VARCHAR2(120 BYTE), "PASSWORD" VARCHAR2(120 BYTE) ) SEGMENT CREATION IMMEDIATE PCTFREE 10 PCTUSED 40 INITRANS 1 MAXTRANS 255 NOCOMPRESS LOGGING STORAGE(INITIAL 65536 NEXT 1048576 MINEXTENTS 1 MAXEXTENTS 2147483645 PCTINCREASE 0 FREELISTS 1 FREELIST GROUPS 1 BUFFER\_POOL DEFAULT FLASH\_CACHE DEFAULT CELL\_FLASH\_CACHE DEFAULT) TABLESPACE "USERS" ; \_\_\_\_\_ -- DDL for Index USERS\_PK \_\_\_\_\_ CREATE UNIQUE INDEX "ISE"."USERS\_PK" ON "ISE"."USERS" ("USER\_ID") PCTFREE 10 INITRANS 2 MAXTRANS 255 STORAGE(INITIAL 65536 NEXT 1048576 MINEXTENTS 1 MAXEXTENTS 2147483645 PCTINCREASE 0 FREELISTS 1 FREELIST GROUPS 1 BUFFER\_POOL DEFAULT FLASH\_CACHE DEFAULT CELL\_FLASH\_CACHE DEFAULT) TABLESPACE "USERS" ; \_\_\_\_\_ -- Constraints for Table USERS \_\_\_\_\_ ALTER TABLE "ISE"."USERS" MODIFY ("USER\_ID" NOT NULL ENABLE); ALTER TABLE "ISE"."USERS" MODIFY ("USERNAME" NOT NULL ENABLE); ALTER TABLE "ISE"."USERS" MODIFY ("PASSWORD" NOT NULL ENABLE); ALTER TABLE "ISE"."USERS" ADD CONSTRAINT "USERS\_PK" PRIMARY KEY ("USER\_ID") USING INDEX PCTFREE 10 INITRANS 2 MAXTRANS 255 STORAGE(INITIAL 65536 NEXT 1048576 MINEXTENTS 1 MAXEXTENTS 2147483645 PCTINCREASE 0 FREELISTS 1 FREELIST GROUPS 1 BUFFER POOL DEFAULT FLASH CACHE DEFAULT CELL FLASH CACHE DEFAULT) TABLESPACE "USERS" ENABLE;

Of van SQL Developer GUI:

| 🐻 Create T                                              | able                   |                                      |                                          |                              |               |               |                                               | ×                  |
|---------------------------------------------------------|------------------------|--------------------------------------|------------------------------------------|------------------------------|---------------|---------------|-----------------------------------------------|--------------------|
| <u>S</u> chema:<br><u>N</u> ame:<br><u>T</u> able Type: | ISE<br>USERS<br>Normal |                                      |                                          |                              | •<br>         |               |                                               | ✓ <u>A</u> dvanced |
| Q Search                                                |                        | Colu                                 | mns: Q name                              |                              |               |               |                                               | + 🗙 🗊              |
| Columns                                                 | S .                    | PK                                   | Name                                     | Data Type                    | Size          | Not Null      | Default                                       | Comment            |
| Indexes                                                 | ints                   | 8                                    | USER_ID                                  | 12 INT                       |               | ×             | <identity colu<="" td=""><td></td></identity> |                    |
| In-Memo                                                 | ory                    |                                      | USERNAME                                 | VARCHAR2                     | 120           | <b>~</b>      |                                               |                    |
| Storage                                                 |                        |                                      | PASSWORD                                 | VARCHAR2                     | 120           | ✓             |                                               | ☐ ☐                |
| DDL                                                     | ιτ                     | A.4                                  |                                          |                              |               |               |                                               | \$<br>€            |
|                                                         |                        | Dat                                  | a Type Constru                           | aints Indexes                | LOB Parameter | s Identity Co | olumn                                         |                    |
|                                                         |                        | ی:<br>C <u>o</u> lu<br>Si <u>z</u> e | Simple O Comp<br>Imn Type: VARC<br>: 120 | olex <u>V</u> irtual<br>HAR2 |               | ▼             | Inits: <a>Not Specifie</a>                    | :d>                |
| <u>H</u> elp                                            |                        |                                      |                                          |                              |               |               | ОК                                            | Cancel             |

### 2. Gebruikers toevoegen

INSERT INTO "ISE"."USERS" (USERNAME, PASSWORD) VALUES ('alice', 'password1')
INSERT INTO "ISE"."USERS" (USERNAME, PASSWORD) VALUES ('bob', 'password1')
INSERT INTO "ISE"."USERS" (USERNAME, PASSWORD) VALUES ('admin', 'password1')

3. Maak een procedure voor eenvoudige tekstwachtwoordverificatie (gebruikt voor PAP, EAP-GTC binnenmethode, TACACS)

```
create or replace function ISEAUTH_R
(
 ise_username IN VARCHAR2,
 ise_userpassword IN VARCHAR2
) return sys_refcursor AS
BEGIN
 declare
   c integer;
   resultSet SYS_REFCURSOR;
 begin
   select count(*) into c from USERS where USERS.USERNAME = ise_username and USERS.PASSWORD =
ise_userpassword;
   if c > 0 then
     open resultSet for select 0 as code, 11, 'good user', 'no error' from dual;
   ELSE
     open resultSet for select 3, 0, 'odbc', 'ODBC Authen Error' from dual;
   END IF;
```

4. Maak een procedure voor het opvragen van een gewoon tekstwachtwoord (gebruikt voor CHAP, MSCHAPv1/v2, EAP-MD5, LEAP, EAP-MSCHAPv2 binnenmethode, TACACS)

```
create or replace function ISEFETCH_R
(
 ise_username IN VARCHAR2
) return sys_refcursor AS
BEGIN
 declare
   c integer;
   resultSet SYS_REFCURSOR;
 begin
   select count(*) into c from USERS where USERS.USERNAME = ise_username;
   if c > 0 then
     open resultSet for select 0, 11, 'good user', 'no error', password from USERS where
USERS.USERNAME = ise_username;
     DBMS_OUTPUT.PUT_LINE('found');
   ELSE
      open resultSet for select 3, 0, 'odbc', 'ODBC Authen Error' from dual;
     DBMS_OUTPUT.PUT_LINE('not found');
   END IF;
   return resultSet;
 end;
END;
```

5. Er bestaat een procedure voor controle van de gebruikersnaam of -machine (gebruikt voor MAB, snelle heraansluiting van PEAP, EAP-FAST en EAP-TTLS).

```
create or replace function ISELOOKUP_R
(
 ise_username IN VARCHAR2
) return sys_refcursor AS
BEGIN
 declare
   c integer;
   resultSet SYS_REFCURSOR;
 begin
   select count(*) into c from USERS where USERS.USERNAME = ise_username;
   if c > 0 then
     open resultSet for select 0, 11, 'good user', 'no error' from USERS where USERS.USERNAME =
ise_username;
   ELSE
     open resultSet for select 3, 0, 'odbc', 'ODBC Authen Error' from dual;
   END IF;
   return resultSet;
 end;
END;
```

### 6. Procedures op ISE configureren en opslaan

### ODBC List > OracleDB

# **ODBC Identity Source**

| General      | Connection              | Stored Procedures | Attributes | Groups   |
|--------------|-------------------------|-------------------|------------|----------|
|              |                         |                   |            |          |
|              | Stored procedure type   | Returns recordset | -          |          |
| Plain text p | assword authentication  | ISEAUTH_R         | ()         | $\oplus$ |
| Plain        | text password fetching  | ISEFETCH_R        | <i>i</i>   | $\oplus$ |
| Check userr  | name or machine exists  | ISELOOKUP_R       | (i)        | $\oplus$ |
|              | Fetch groups            |                   | <i>i</i> ) | Ð        |
|              | Fetch attributes        |                   | 1          | $\oplus$ |
| Search for   | r MAC Address in format | XX-XX-XX-XX-XX-XX | • (i)      |          |

7. Ga terug naar het tabblad Connection en klik op de knop Test Connection

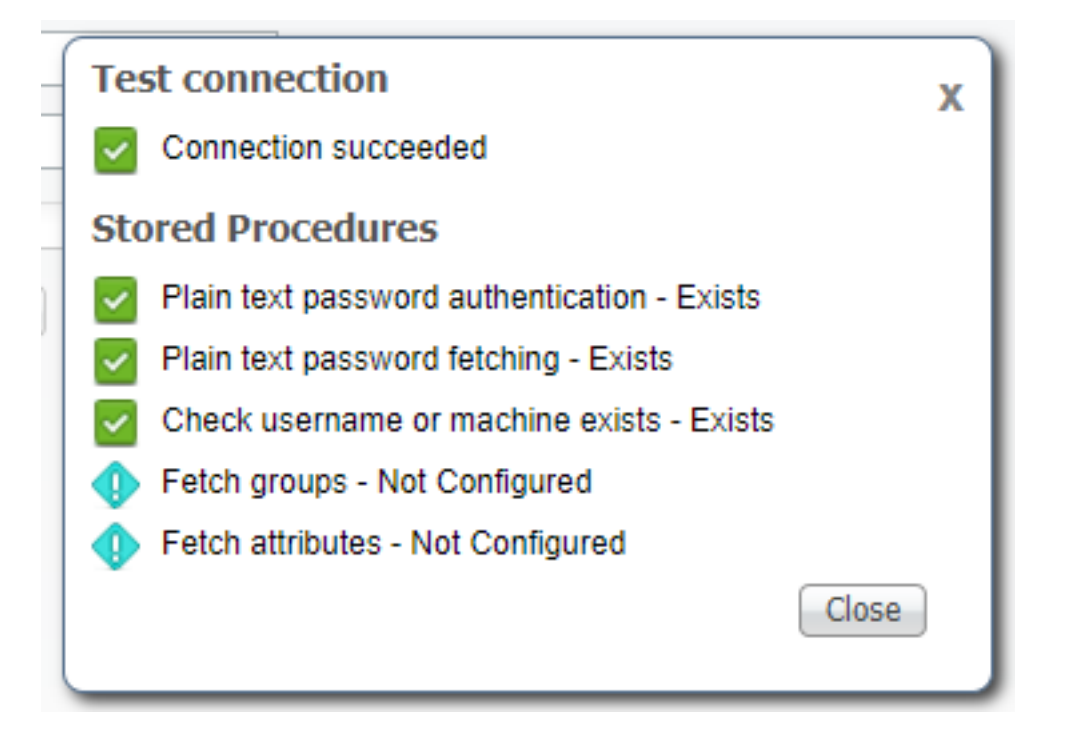

# Stap 4. groepsvernieuwing instellen

1. Maak tabellen met gebruikersgroepen en een andere die voor veel-naar-veel-omzetting wordt gebruikt

-- DDL for Table GROUPS CREATE TABLE "ISE"."GROUPS" ("GROUP\_ID" NUMBER(\*,0) GENERATED ALWAYS AS IDENTITY MINVALUE 1 MAXVALUE NOSCALE , "GROUP\_NAME" VARCHAR2(255 BYTE), "DESCRIPTION" CLOB ) SEGMENT CREATION IMMEDIATE PCTFREE 10 PCTUSED 40 INITRANS 1 MAXTRANS 255 NOCOMPRESS LOGGING STORAGE(INITIAL 65536 NEXT 1048576 MINEXTENTS 1 MAXEXTENTS 2147483645 PCTINCREASE 0 FREELISTS 1 FREELIST GROUPS 1 BUFFER\_POOL DEFAULT FLASH\_CACHE DEFAULT CELL\_FLASH\_CACHE DEFAULT) TABLESPACE "USERS" LOB ("DESCRIPTION") STORE AS SECUREFILE ( TABLESPACE "USERS" ENABLE STORAGE IN ROW CHUNK 8192 NOCACHE LOGGING NOCOMPRESS KEEP\_DUPLICATES STORAGE(INITIAL 106496 NEXT 1048576 MINEXTENTS 1 MAXEXTENTS 2147483645 PCTINCREASE 0 BUFFER\_POOL DEFAULT FLASH\_CACHE DEFAULT CELL\_FLASH\_CACHE DEFAULT)) ; \_\_\_\_\_ -- DDL for Table USER\_GROUPS\_MAPPING \_\_\_\_\_ CREATE TABLE "ISE"."USER\_GROUPS\_MAPPING" ("USER\_ID" NUMBER(\*,0), "GROUP\_ID" NUMBER(\*,0) ) SEGMENT CREATION IMMEDIATE PCTFREE 10 PCTUSED 40 INITRANS 1 MAXTRANS 255 NOCOMPRESS LOGGING STORAGE(INITIAL 65536 NEXT 1048576 MINEXTENTS 1 MAXEXTENTS 2147483645 PCTINCREASE 0 FREELISTS 1 FREELIST GROUPS 1 BUFFER POOL DEFAULT FLASH CACHE DEFAULT CELL FLASH CACHE DEFAULT) TABLESPACE "USERS" ; \_\_\_\_\_ -- DDL for Index GROUPS\_PK \_\_\_\_\_ CREATE UNIQUE INDEX "ISE". "GROUPS\_PK" ON "ISE". "GROUPS" ("GROUP\_ID") PCTFREE 10 INITRANS 2 MAXTRANS 255 STORAGE(INITIAL 65536 NEXT 1048576 MINEXTENTS 1 MAXEXTENTS 2147483645 PCTINCREASE 0 FREELISTS 1 FREELIST GROUPS 1 BUFFER\_POOL DEFAULT FLASH\_CACHE DEFAULT CELL\_FLASH\_CACHE DEFAULT) TABLESPACE "USERS" ; \_\_\_\_\_ -- DDL for Index USER\_GROUPS\_MAPPING\_UK1 \_\_\_\_\_ CREATE UNIQUE INDEX "ISE"."USER\_GROUPS\_MAPPING\_UK1" ON "ISE"."USER\_GROUPS\_MAPPING" ("USER\_ID", "GROUP\_ID") PCTFREE 10 INITRANS 2 MAXTRANS 255 COMPUTE STATISTICS STORAGE(INITIAL 65536 NEXT 1048576 MINEXTENTS 1 MAXEXTENTS 2147483645 PCTINCREASE 0 FREELISTS 1 FREELIST GROUPS 1 BUFFER\_POOL DEFAULT FLASH\_CACHE DEFAULT CELL\_FLASH\_CACHE DEFAULT) TABLESPACE "USERS" ; \_\_\_\_\_ -- Constraints for Table GROUPS \_\_\_\_\_ ALTER TABLE "ISE". "GROUPS" MODIFY ("GROUP\_ID" NOT NULL ENABLE); ALTER TABLE "ISE". "GROUPS" MODIFY ("GROUP\_NAME" NOT NULL ENABLE); ALTER TABLE "ISE". "GROUPS" ADD CONSTRAINT "GROUPS\_PK" PRIMARY KEY ("GROUP\_ID") USING INDEX PCTFREE 10 INITRANS 2 MAXTRANS 255 STORAGE(INITIAL 65536 NEXT 1048576 MINEXTENTS 1 MAXEXTENTS 2147483645 PCTINCREASE 0 FREELISTS 1 FREELIST GROUPS 1

BUFFER\_POOL DEFAULT FLASH\_CACHE DEFAULT CELL\_FLASH\_CACHE DEFAULT)

TABLESPACE "USERS" ENABLE;

| - Constraints for Table USER_GROUPS_MAPPING                                             |  |  |  |  |  |  |  |  |  |  |
|-----------------------------------------------------------------------------------------|--|--|--|--|--|--|--|--|--|--|
|                                                                                         |  |  |  |  |  |  |  |  |  |  |
| ALTER TABLE "ISE"."USER_GROUPS_MAPPING" MODIFY ("USER_ID" NOT NULL ENABLE);             |  |  |  |  |  |  |  |  |  |  |
| ALTER TABLE "ISE"."USER_GROUPS_MAPPING" MODIFY ("GROUP_ID" NOT NULL ENABLE);            |  |  |  |  |  |  |  |  |  |  |
| ALTER TABLE "ISE"."USER_GROUPS_MAPPING" ADD CONSTRAINT "USER_GROUPS_MAPPING_UK1" UNIQUE |  |  |  |  |  |  |  |  |  |  |
| ("USER_ID", "GROUP_ID")                                                                 |  |  |  |  |  |  |  |  |  |  |
| USING INDEX PCTFREE 10 INITRANS 2 MAXTRANS 255 COMPUTE STATISTICS                       |  |  |  |  |  |  |  |  |  |  |
| STORAGE(INITIAL 65536 NEXT 1048576 MINEXTENTS 1 MAXEXTENTS 2147483645                   |  |  |  |  |  |  |  |  |  |  |
| PCTINCREASE 0 FREELISTS 1 FREELIST GROUPS 1                                             |  |  |  |  |  |  |  |  |  |  |
| BUFFER_POOL DEFAULT FLASH_CACHE DEFAULT CELL_FLASH_CACHE DEFAULT)                       |  |  |  |  |  |  |  |  |  |  |
| TABLESPACE "USERS" ENABLE;                                                              |  |  |  |  |  |  |  |  |  |  |

# Van GUI:

| 🔂 Edit Table             |             |                           |               |               |                    |                                                        |         | ×       |
|--------------------------|-------------|---------------------------|---------------|---------------|--------------------|--------------------------------------------------------|---------|---------|
| Schema: ISE Name: GROUPS |             |                           |               |               | <b>V</b>           |                                                        |         |         |
| Table Type: Normal       | _           | 0                         |               |               | <b>•</b>           |                                                        |         |         |
| - Columns                | Colun       | nns: Q name               |               |               |                    |                                                        | + ×     |         |
| Constraints              | PK          | Name                      | Data Type     | Size          | Not Null           | Default                                                | Comment |         |
| - Indexes                | <b>*</b>    | GROUP_ID                  | L NUMBER      |               |                    | <identity colu<="" td=""><td></td><td></td></identity> |         |         |
| - In-Memory              |             | GROUP_NAME                | VARCHAR2      | 255           |                    |                                                        |         |         |
| - Storage                |             | DESCRIPTION               | CLOB          |               |                    |                                                        |         | 1       |
| L- DDL                   | Data<br>Con | Type Constraints on Colum | aints Indexes | LOB Param     | eters Identity Col | umn                                                    |         | \$<br>2 |
|                          | Cor         | nstraint Name             |               | Constraint Ty | /pe                | Other Columns                                          |         | -       |
|                          | GRO         | UPS_PK                    |               | 😽 Primary Ke  | 29                 |                                                        |         |         |
| Help                     |             |                           |               |               |                    | ОК                                                     | c       | ancel   |

| 🔂 Edit Table                                                                    |              |                    |               |                 |                                                                                                    |               |         | ×     |
|---------------------------------------------------------------------------------|--------------|--------------------|---------------|-----------------|----------------------------------------------------------------------------------------------------|---------------|---------|-------|
| Schema:     ISE       Name:     USER_GROUPS_MAPPIN       Table Type:     Normal | G            |                    |               |                 | *<br>*                                                                                                    |               |         |       |
| Q Search                                                                        | <u>C</u> olu | mns: Q name        |               |                 |                                                                                                    |               | + ×     | Ē     |
| Columns                                                                         | PK           | Name               | Data Type     | Size            | Not Null                                                                                                    | Default       | Comment | _     |
| Indexes                                                                         |              | USER_ID            | NUMBER        |                 | Image: A state of the state of the state |               |         |       |
| In-Memory                                                                       |              | GROUP_ID           | NUMBER        |                 | <b>~</b>                                                                                                    |               |         | _     |
| Comment<br>DDL                                                                  | A.4          |                    |               |                 |                                                                                                    |               |         |       |
|                                                                                 | Dat          | a Type Constr      | aints Indexes | LOB Paramete    | rs   Identity Col                                                                                                    | umn           |         | ]     |
|                                                                                 | Co           | nstraints on Colum | ın:           |                 |                                                                                                    |               |         |       |
|                                                                                 | Co           | nstraint Name      |               | Constraint Type |                                                                                                    | Other Columns |         | -     |
|                                                                                 | USE          | R_GROUPS_MAP       | PING_UK1      | er Unique       |                                                                                                    | GROUP_ID      |         |       |
| Help                                                                            |              |                    |               |                 |                                                                                                    | ОК            | c       | ancel |

2. Voeg groepen en afbeeldingen toe zodat **alice** en **bob** tot **groepsgebruikers** behoren en admin tot groep **Admins** behoort

-- Adding groups
INSERT INTO "ISE"."GROUPS" (GROUP\_NAME, DESCRIPTION) VALUES ('Admins', 'Group for
administrators')
INSERT INTO "ISE"."GROUPS" (GROUP\_NAME, DESCRIPTION) VALUES ('Users', 'Corporate users')
-- Alice and Bob are users
INSERT INTO "ISE"."USER\_GROUPS\_MAPPING" (USER\_ID, GROUP\_ID) VALUES ('1', '2')
INSERT INTO "ISE"."USER\_GROUPS\_MAPPING" (USER\_ID, GROUP\_ID) VALUES ('2', '2')
-- Admin is in Admins group
INSERT INTO "ISE"."USER\_GROUPS\_MAPPING" (USER\_ID, GROUP\_ID) VALUES ('3', '1')

3. Maak een groep herhaal procedure. Het geeft alle groepen terug als de gebruikersnaam "\*" is

create or replace function ISEGROUPSH
(
 ise\_username IN VARCHAR2,
 ise\_result OUT int
) return sys\_refcursor as
BEGIN
 declare
 c integer;
 userid integer;

```
resultSet SYS_REFCURSOR;
 begin
   IF ise_username = '*' then
     ise_result := 0;
     open resultSet for select GROUP_NAME from GROUPS;
   ELSE
     select count(*) into c from USERS where USERS.USERNAME = ise_username;
     select USER_ID into userid from USERS where USERS.USERNAME = ise_username;
     IF c > 0 then
         ise_result := 0;
         open resultSet for select GROUP_NAME from GROUPS where GROUP_ID IN ( SELECT m.GROUP_ID
from USER_GROUPS_MAPPING m where m.USER_ID = userid );
     ELSE
         ise_result := 3;
         open resultSet for select 0 from dual where 1=2;
     END IF;
   END IF;
   return resultSet;
 end;
END ;
```

### 4. Breng de trommel in kaart in de technische groepen

### ODBC List > OracleDB

### **ODBC Identity Source**

| General         | Connection          | Stored Procedures | Attributes | Groups   |
|-----------------|---------------------|-------------------|------------|----------|
|                 |                     |                   |            |          |
| Sto             | red procedure type  | Returns recordset | -          |          |
| Plain text pass | word authentication | ISEAUTH_R         | 1          | $\oplus$ |
| Plain text      | password fetching   | ISEFETCH_R        | <i>i</i>   | Ð        |
| Check username  | e or machine exists | ISELOOKUP_R       | <i>i</i>   | $\oplus$ |
|                 | Fetch groups        | ISEGROUPSH        | <i>i</i>   | Ð        |
|                 | Fetch attributes    |                   | ()         | $\oplus$ |
| Search for MA   | C Address in format | XX-XX-XX-XX-XX-XX | • ()       |          |

5. Selecteer de groepen en voeg ze toe aan de ODBC-identiteitsbron

| Select Groups from ODBC |                           |  |  |  |  |  |  |
|-------------------------|---------------------------|--|--|--|--|--|--|
| Sample User or Mach     | ine * (i) Retrieve Groups |  |  |  |  |  |  |
| Name                    | Name in ISE               |  |  |  |  |  |  |
| Admins                  | Admins                    |  |  |  |  |  |  |
| Users                   | Users                     |  |  |  |  |  |  |
|                         |                           |  |  |  |  |  |  |
|                         |                           |  |  |  |  |  |  |
|                         |                           |  |  |  |  |  |  |
|                         |                           |  |  |  |  |  |  |
|                         |                           |  |  |  |  |  |  |
|                         |                           |  |  |  |  |  |  |
|                         | OK Cancel                 |  |  |  |  |  |  |

Selecteer de gewenste groepen en klik op OK. Deze verschijnen op het tabblad Groepen

# ODBC List > OracleDB General Connection Stored Procedures Attributes Groups ✓ Edit ▲ Add ▼ ➤ Delete ✓ ✓ ✓ ✓ ✓ ✓ ✓ ✓ ✓ ✓ ✓ ✓ ✓ ✓ ✓ ✓ ✓ ✓ ✓ ✓ ✓ ✓ ✓ ✓ ✓ ✓ ✓ ✓ ✓ ✓ ✓ ✓ ✓ ✓ ✓ ✓ ✓ ✓ ✓ ✓ ✓ ✓ ✓ ✓ ✓ ✓ ✓ ✓ ✓ ✓ ✓ ✓ ✓ ✓ ✓ ✓ ✓ ✓ ✓ ✓ ✓ ✓ ✓ ✓ ✓ ✓ ✓ ✓ ✓ ✓ ✓ ✓ ✓ ✓ ✓ ✓ ✓ ✓ ✓ ✓ ✓ ✓ ✓ ✓ ✓ ✓ ✓ ✓ ✓ ✓ ✓ ✓ ✓ ✓ ✓ ✓ ✓ ✓ ✓ ✓ ✓ ✓

# Stap 5. Eigenschappen opnieuw instellen

1. Om dit voorbeeld te vereenvoudigen, wordt een vaste tabel gebruikt voor eigenschappen

```
-- DDL for Table ATTRIBUTES

CREATE TABLE "ISE"."ATTRIBUTES"

("USER_ID" NUMBER(*,0),

"ATTR_NAME" VARCHAR2(255 BYTE),

"VALUE" VARCHAR2(255 BYTE),

"VALUE" VARCHAR2(255 BYTE)

) SEGMENT CREATION IMMEDIATE

PCTFREE 10 PCTUSED 40 INITRANS 1 MAXTRANS 255

NOCOMPRESS LOGGING

STORAGE(INITIAL 65536 NEXT 1048576 MINEXTENTS 1 MAXEXTENTS 2147483645

PCTINCREASE 0 FREELISTS 1 FREELIST GROUPS 1

BUFFER_POOL DEFAULT FLASH_CACHE DEFAULT CELL_FLASH_CACHE DEFAULT)

TABLESPACE "USERS" ;
```

-- DDL for Index ATTRIBUTES\_PK \_\_\_\_\_ CREATE UNIQUE INDEX "ISE"."ATTRIBUTES\_PK" ON "ISE"."ATTRIBUTES" ("ATTR\_NAME", "USER\_ID") PCTFREE 10 INITRANS 2 MAXTRANS 255 STORAGE(INITIAL 65536 NEXT 1048576 MINEXTENTS 1 MAXEXTENTS 2147483645 PCTINCREASE 0 FREELISTS 1 FREELIST GROUPS 1 BUFFER\_POOL DEFAULT FLASH\_CACHE DEFAULT CELL\_FLASH\_CACHE DEFAULT) TABLESPACE "USERS" ; \_\_\_\_\_ -- Constraints for Table ATTRIBUTES \_\_\_\_\_ ALTER TABLE "ISE"."ATTRIBUTES" MODIFY ("USER\_ID" NOT NULL ENABLE); ALTER TABLE "ISE"."ATTRIBUTES" MODIFY ("ATTR\_NAME" NOT NULL ENABLE); ALTER TABLE "ISE"."ATTRIBUTES" ADD CONSTRAINT "ATTRIBUTES\_PK" PRIMARY KEY ("ATTR\_NAME", "USER\_ID") USING INDEX PCTFREE 10 INITRANS 2 MAXTRANS 255 STORAGE(INITIAL 65536 NEXT 1048576 MINEXTENTS 1 MAXEXTENTS 2147483645 PCTINCREASE 0 FREELISTS 1 FREELIST GROUPS 1 BUFFER\_POOL DEFAULT FLASH\_CACHE DEFAULT CELL\_FLASH\_CACHE DEFAULT) TABLESPACE "USERS" ENABLE; Van GUI:

-------

| 🔂 Edit Table       |                  |                                            |                |                               |                                                                                                    |             |            | ×        |
|--------------------|------------------|--------------------------------------------|----------------|-------------------------------|----------------------------------------------------------------------------------------------------|-------------|------------|----------|
| Schema: ISE        |                  |                                            |                |                               | -                                                                                                    |             |            |          |
| Table Type: Normal |                  |                                            |                |                               |                                                                                                    |             |            |          |
| Q Search           | Colu             | mns: Q name                                |                |                               |                                                                                                    |             | <b>4 X</b> | ì        |
| Columns            | PK               | Name                                       | Data Type      | Size                          | Not Null                                                                                                    | Default     | Comment    | -        |
| Constraints        | <b>~</b>         | USER_ID                                    | NUMBER         |                               | Image: Image:    |             |            |          |
|                    | 9                | ATTR_NAME                                  | VARCHAR2       | 255                           | ✓                                                                                                    |             |            |          |
| Storage            |                  | VALUE                                      | VARCHAR2       | 255                           |                                                                                                    |             |            | ₩<br>•   |
| Comment            |                  |                                            |                |                               |                                                                                                    |             |            | Û        |
| Sector DDL         |                  |                                            |                |                               |                                                                                                    |             |            | ₽.       |
|                    |                  |                                            |                |                               |                                                                                                    |             |            | 2        |
|                    |                  |                                            |                |                               |                                                                                                    |             |            |          |
|                    |                  |                                            |                |                               |                                                                                                    |             |            |          |
|                    |                  |                                            |                |                               |                                                                                                    |             |            |          |
|                    |                  |                                            |                |                               |                                                                                                    |             |            |          |
|                    | Dat              | a Type Const                               | traints Indexe | s LOB Param                   | neters Identity Co                                                                                                    | olumn       |            |          |
|                    |                  | a type cons                                |                | Lobraran                      | include of a second second sec |             |            |          |
|                    | Cor              | nstraints on Colu                          | mn:            |                               |                                                                                                    |             |            |          |
|                    |                  |                                            |                | Construction To               | 100                                                                                                    | Other Colum |            |          |
|                    | Co               | nstraint Name                              |                | Constraint Ty                 | ype                                                                                                    | ource colum | ins        | •        |
|                    | Co<br>ATT        | nstraint Name<br>'RIBUTES_FK1              |                | Sonstraint Ty                 | ey                                                                                                    | outer colum | ins        | •        |
|                    | Co<br>ATT<br>ATT | nstraint Name<br>RIBUTES_FK1<br>RIBUTES_PK |                | Foreign Ke                    | ey<br>ey                                                                                                    | ATTR_NAME   | ins        | -        |
|                    | Co<br>ATT<br>ATT | nstraint Name<br>RIBUTES_FK1<br>RIBUTES_PK |                | Sonstraint Ty<br>S Foreign Ke | ey<br>ey                                                                                                    | ATTR_NAME   | ins        | -        |
|                    | Со<br>АТТ<br>АТТ | nstraint Name<br>RIBUTES_FK1<br>RIBUTES_PK |                | Sonstraint Ty                 | ey<br>ey                                                                                                    | ATTR_NAME   | ins        | <b>•</b> |

# 2. Maak enkele eigenschappen voor gebruikers

INSERT INTO "ISE"."ATTRIBUTES" (USER\_ID, ATTR\_NAME, VALUE) VALUES ('1', 'SecurityLevel', '5')
INSERT INTO "ISE"."ATTRIBUTES" (USER\_ID, ATTR\_NAME, VALUE) VALUES ('2', 'SecurityLevel', '10')
3. Maak een procedure. Hetzelfde als bij het ophalen van groepen, zal het alle verschillende
kenmerken teruggeven als de gebruikersnaam "\*" is

```
create or replace function ISEATTRSH
(
 ise_username IN VARCHAR2,
 ise_result OUT int
) return sys_refcursor as
BEGIN
 declare
   c integer;
   userid integer;
   resultSet SYS_REFCURSOR;
 begin
   IF ise_username = '*' then
     ise_result := 0;
     open resultSet for select DISTINCT ATTR_NAME, '0' as "VAL" from ATTRIBUTES;
   ELSE
      select count(*) into c from USERS where USERS.USERNAME = ise_username;
      select USER_ID into userid from USERS where USERS.USERNAME = ise_username;
      if c > 0 then
         ise_result := 0;
         open resultSet for select ATTR_NAME, VALUE from ATTRIBUTES where USER_ID = userid;
      ELSE
          ise_result := 3;
          open resultSet for select 0 from dual where 1=2;
      END IF;
    END TF;
   return resultSet;
  end;
END ;
```

4. Geef de eigenschap op aan wikkel

# ODBC List > OracleDB

### **ODBC Identity Source**

| General          | Connection         | Stored Procedures | Attribu | tes            |          | Groups |
|------------------|--------------------|-------------------|---------|----------------|----------|--------|
|                  |                    |                   |         |                |          |        |
| Store            | ed procedure type  | Returns recordset | Ψ       |                |          |        |
| Plain text passw | ord authentication | ISEAUTH_R         |         |                | $\oplus$ |        |
| Plain text (     | password fetching  | ISEFETCH_R        |         | (j)            | $\oplus$ |        |
| Check username   | or machine exists  | ISELOOKUP_R       |         | (j)            | $\oplus$ |        |
|                  | =                  |                   |         | 1              | -        |        |
|                  | Fetch groups       | ISEGROUPSH        |         | <b>i</b>       | Ð        |        |
|                  | Fetch attributes   | ISEATTRSH         |         | <b>i</b>       | $\oplus$ |        |
| Search for MAC   | Address in format  | XX-XX-XX-XX-XX-XX |         | ] ( <b>i</b> ) |          |        |

| Select Attributes fr | om ODBC |               |                         | x    |
|----------------------|---------|---------------|-------------------------|------|
| Sample User or Mach  | iine *  |               | (i) Retrieve Attributes |      |
| Name                 | Туре    | Default Value | Name in ISE             |      |
| SecurityLevel        | STRING  | 0             | SecurityLevel           |      |
|                      |         |               | OKCar                   | ncel |

Selecteer eigenschappen en klik op OK.

# Stap 6. Verificatie-/autorisatiebeleid configureren

In dit voorbeeld werden de volgende eenvoudige autorisatiebeleid ingesteld:

| 0       | Allow admin network access | 40. | OracleDB ExternalGroups EQUALS Admins | × PermitAccess | + | Select from list | - + | 1 | ٥ |
|---------|----------------------------|-----|---------------------------------------|----------------|---|------------------|-----|---|---|
| Ø       | SecurityLevel too low      | £;  | OracleDB SecurityLevel EQUALS 5       | × DenyAccess   | + | Select from list | · + | 0 | ٥ |
| $\odot$ | Allow users network access | 40  | OracleDB ExternalGroups EQUALS Users  | × PermitAccess | + | Select from list | - + | 2 | ٥ |

Gebruikers met Security Level = 5 worden ontkend.

# Stap 7. Voeg Oracle ODBC toe aan Identity Source Seques

Navigeer naar Administratie > identiteitsbeheer > Vereveningen van Identity Bron, selecteer uw reeks en voeg ODBC aan de reeks toe:

#### Identity Source Sequences List > All\_User\_ID\_Stores

### **Identity Source Sequence**

### Identity Source Sequence

\* Name All\_User\_ID\_Stores
Description A built-in Identity Sequence to include all User Identity Stores

### Certificate Based Authentication

Select Certificate Authentication Profile Preloaded\_Certificate\_P 💌

### Authentication Search List

### A set of identity sources that will be accessed in sequence until first authentication succeeds

Available

Selected

| Internal Endpoints | * | > <    | Internal Users<br>All_AD_Join_Points<br>Guest Users<br>OracleDB | • | ⊼ ∧                                                                                                    |
|--------------------|---|--------|-----------------------------------------------------------------|---|----------------------------------------------------------------------------------------------------|
|                    | ÷ | »<br>« |                                                                 | + | <ul><li></li><li></li><li></li><li></li><li></li><li></li><li></li><li></li><li></li><li></li><li></li><li></li><li></li><li></li><li></li><li></li><li></li><li></li><li></li><li></li><li></li><li></li><li></li><li></li><li></li><li></li><li></li><li></li><li></li><li></li><li></li><li></li><li></li></ul> |

### Advanced Search List Settings

If a selected identity store cannot be accessed for authentication

- O Do not access other stores in the sequence and set the "AuthenticationStatus" attribute to "ProcessError"
- Treat as if the user was not found and proceed to the next store in the sequence

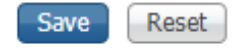

Opslaan.

# Verifiëren

U zou nu in staat moeten zijn om gebruikers tegen ODBC voor authentiek te verklaren en hun groepen en eigenschappen terug te winnen.

# **RADIUS-bewegende documenten**

Voer bepaalde authenticaties uit en navigeer naar bewerkingen > RADIUS > Live Logs

|   | Time                         | Status   | Details | Repeat | Identity | Endpoint ID       | Endpoint P    | Authenticat    | Authorizati   | Authorizati   | IP Address    |   | Network Device |
|---|------------------------------|----------|---------|--------|----------|-------------------|---------------|----------------|---------------|---------------|---------------|---|----------------|
| × |                              |          |         |        | Identity | Endpoint ID       | Endpoint Prof | Authentication | Authorization | Authorization | IP Address    | ۳ | Network Device |
|   | Aug 08, 2017 04:31:32.545 PM | ٠        | 0       |        | badUser  | 92:77:F1:E4:D2:53 |               | Default >> D   | Default       |               |               |   | SWITCH         |
|   | Aug 08, 2017 04:31:32.465 PM | 0        | 0       | 0      | admin    | 61:AD:77:0F:DF:CF | FreeBSD-W     | Default >> D   | Default >> A  | PermitAccess  | 83.133.106.96 |   |                |
|   | Aug 08, 2017 04:31:32.460 PM | <b>~</b> | 0       |        | admin    | 61:AD:77:0F:DF:CF |               | Default >> D   | Default >> A  | PermitAccess  |               |   | SWITCH         |
|   | Aug 08, 2017 04:31:32.365 PM | 0        | 0       | 0      | bob      | FC:F4:97:F2:F5:4F |               | Default >> D   | Default >> A  | PermitAccess  | 241.97.134.20 |   |                |
|   | Aug 08, 2017 04:31:32.359 PM | <b>~</b> | 0       |        | bob      | FC:F4:97:F2:F5:4F |               | Default >> D   | Default >> A  | PermitAccess  |               |   | SWITCH         |
|   | Aug 08, 2017 04:31:32.237 PM | •        | Q       |        | alice    | 42:27:B1:C6:F9:A4 |               | Default >> D   | Default >> S  | DenyAccess    |               |   | SWITCH         |

Zoals je kunt zien, heeft Alice **SecurityLevel = 5**, dus de toegang werd verworpen.

# **Detail-rapport**

Klik op **Detail-rapport** in de kolom **Details** voor de interessante sessie om de stroom te controleren.

Gedetailleerd rapport voor gebruiker Alice (verworpen vanwege het lage veiligheidsniveau):